# Rechercher dans NOTRE CATALOGUE

Notre catalogue en ligne se trouve sur <u>www.bibludolln.be</u>

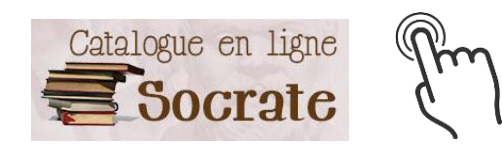

C'est un <u>catalogue collectif</u>, il reprend les ouvrages de six bibliothèques. Pour les distinguer, il faut regarder les lettres qui figurent devant le numéro d'inventaire de l'ouvrage :XXXX45825

BIBOTDOBibliothèque d'OttigniesBIBLNLNBibliothèque de Louvain-la-Neuve

#### WAVREBC

| WAVRESJ | - Bibliothèque Maurice Carême   |
|---------|---------------------------------|
| WAVREDP |                                 |
| WAVRELJ | Bibliothèque communale de Limal |
| WAVRELA |                                 |
| WAVREC  | Bibliothèque publique libre     |
| WAVREC  | Bibliotheque publique libre     |

WAVREBJ Bibliothèque communale de la Jeunesse

# ESCAPAGES

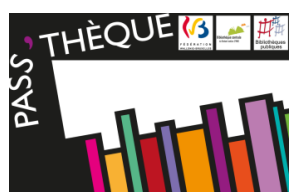

Avec votre carte Pass'thèque, vous avez accès aux autres bibliothèques et ludothèques du Brabant wallon. Coordonnées et catalogue en ligne sur www.escapages.cfwb.be

## Rechercher dans SAMARCANDE & Demander un PIB

**Vous ne trouvez pas le titre que vous recherchez ?** Vous avez la possibilité d'aller consulter Samarcande et de demander un prêt interbibliothèques (PIB).

#### C'EST QUOI ?

Le portail web contenant les catalogues des bibliothèques de la Fédération Wallonie-Bruxelles et le catalogue du PointCulture.

#### C'EST POUR QUI ?

Toute personne inscrite dans une bibliothèque de la FWB et en ordre de cotisation.

### ÇA SERT A QUOI ?

- Réserver un média et le faire venir dans votre bibliothèque d'attache (= la bibliothèque qui a délivré votre carte Pass'thèque) :
  - 👳 3 médias maximum à la fois
  - la réservation n'est pas garantie et un <u>délai d'attente est possible</u>
  - c réponse endéans les 5 jours
  - le service est suspendu pendant les vacances scolaires
- 💐 Accès à Lirtuel

#### COMMENT JE M'INSCRIS ?

#### www.samarcande-bibliotheques.be

Cliquez sur « Créer un compte » et introduisez toutes les données demandées. Vous choisissez un login et un mot de passe qui vous serviront à chaque connexion.

Votre bibliothèque validera ensuite votre inscription.

## Rechercher dans PERIOCLIC

#### C'EST QUOI ?

Le catalogue en ligne des périodiques des bibliothèques de la FWB **O**<u>www.perioclic.be</u>

### ÇA SERT A QUOI ?

- Trouver un/des article(s) de revues
- Avec les références, demander à une bibliothèque qui possède le document de vous envoyer l'article scanné

### Emprunter avec

### LIRTUEL

#### C'EST QUOI ?

Une plateforme de prêt gratuit de livres numériques de la FWB et de ses partenaires.

### C'EST POUR QUI ?

Toute personne disposant d'un compte Samarcande validé par sa bibliothèque d'attache.

# COMMENT JE ME CONNECTE ?

- Solution Cliquez sur « Connexion » (en haut à droite)
- Entrez vos codes d'accès à Samarcande

#### COMMENT ÇA MARCHE ?

Vous pouvez emprunter gratuitement :

- 📧 4 titres simultanément
- pendant 30 jours

Un doute ? L'onglet « Aide » est là pour vous renseigner <sup>©</sup>

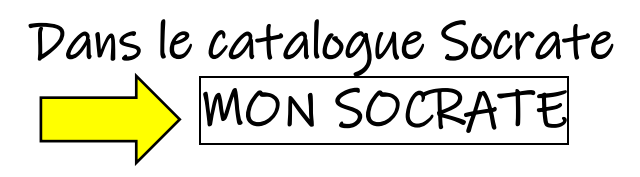

L'onglet « Mon Socrate » (en haut à droite) vous permet d'accéder à votre compte de lecteur. Lors de la connexion, il vous sera demandé votre numéro de matricule. Ce dernier est repris sur votre ticket de prêt.

#### Sur votre compte, vous pourrez :

- Consulter vos prêts en cours
- Consulter votre historique de prêts (tous les livres que vous avez déjà empruntés)

Prolonger UNE FOIS vos prêts :

- e au plus tard la veille du retour (s'ils ne sont pas réservés par un autre lecteur)
- le montant de la prolongation sera laissé en dette sur votre compte

Réserver des ouvrages :

- $\ensuremath{\mathbb{C}}$  trois réservations maximum à la fois
- vérifiez la localisation de l'ouvrage car c'est dans la bibliothèque d'attache du livre qu'il faudra aller le chercher et le rendre
- les demandes de réservation sont traitées dans la mesure du possible du mardi au vendredi

EUREKOI

Des bibliothécaires répondent gratuitement à toutes vos questions en moins de 72h ! • www.eurekoi.org

| Bibliothèque<br>d'Ottignies            | Av. des Combattants 2,<br>1340 OTTIGNIES                     | 010/41.02.42 | -Mardi et mercredi de 12h30 à 18h<br>-Vendredi de 11h30 à 18h<br>-Samedi de 10h à 14h                                   | bibdouaire@bibludolln.be |
|----------------------------------------|--------------------------------------------------------------|--------------|----------------------------------------------------------------------------------------------------|--------------------------|
| Bibliothèque de<br>Louvain-la-Neuve    | Place Galilée 9A,<br>1348 LOUVAIN-LA-<br>NEUVE               | 010/47.28.59 | -Mardi, mercredi, vendredi de 12h30 à 18h<br>-Samedi de 10h à 14h                                                       | bibpublln@bibludolln.be  |
| Bibliothèque<br>Maurice Carême         | Rue de l'Ermitage 65<br>(Site de la Sucrerie),<br>1300 WAVRE | 010/23.04.15 | -Mardi de 10h à 16h<br>-Mercredi de 10h à 12h et de 14h à 18h<br>-Jeudi et vendredi de 13h à 18h<br>-Samedi de 9h à 13h | bibliocareme@wavre.be    |
| Bibliothèque de<br>Limal               | Rue Charles Jaumotte<br>54, 1300 WAVRE                       | 010/40.02.67 | -Mercredi de 15h à 18h<br>-Jeudi de 10h à 12h<br>-Samedi de 10h30 à 13h30                                               | bibliolimal@wavre.be     |
| Bibliothèque de la<br>Jeunesse (Wavre) | Chaussée de Bruxelles<br>63A, 1300 WAVRE                     | 010/22.67.38 | -Mercredi de 14h30 à 16h30<br>-Vendredi de 15h30 à 17h30<br>-Samedi de 10h à 12h                                        | bibliojeunesse@wavre.be  |
| Bibliothèque libre                     | Place de la Cure 24,<br>1300 WAVRE                           | 010/60.03.29 | -Mercredi de 17h à 19h<br>-Samedi de 15h à 17h30<br>-Dimanche de 10h à 12h30                                            | bibliocure@wavre.be      |
|                                        |                                                              |              |                                                                                                    |                          |

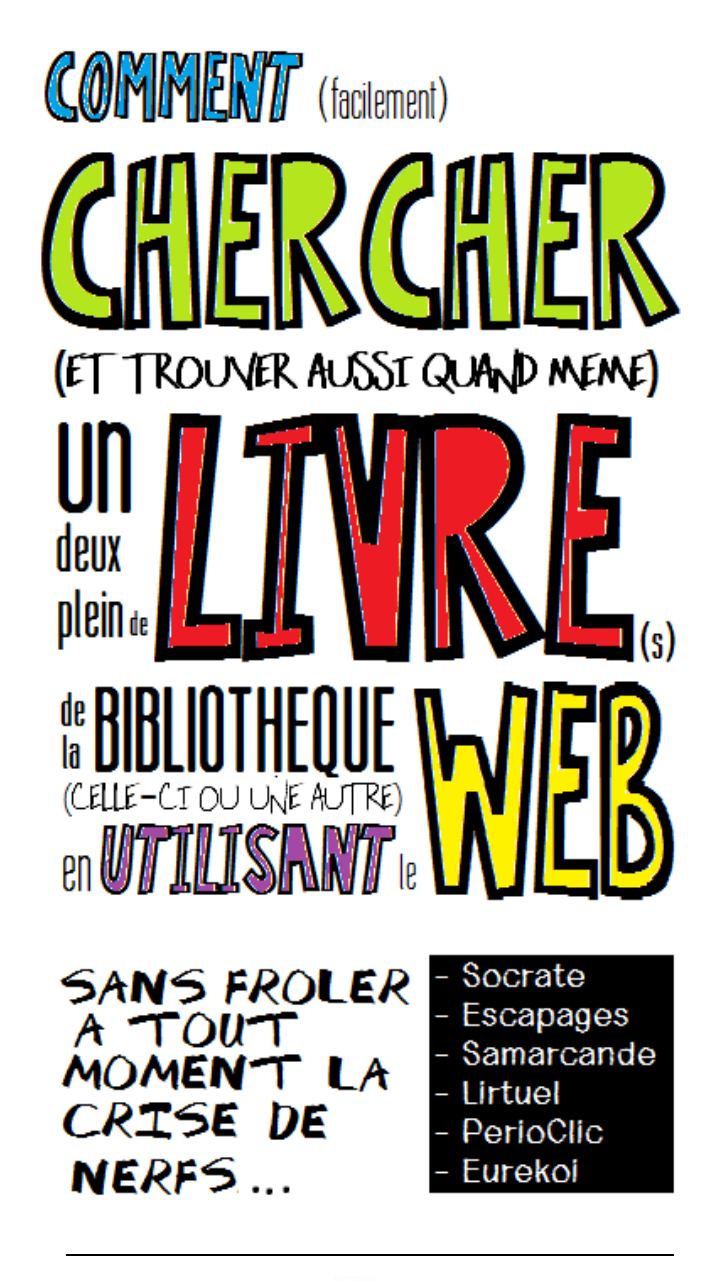

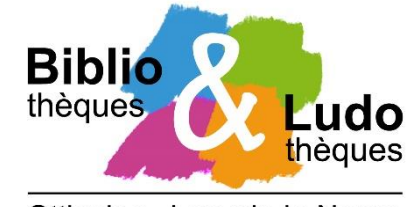

Ottignies - Louvain-la-Neuve